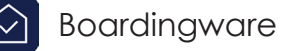

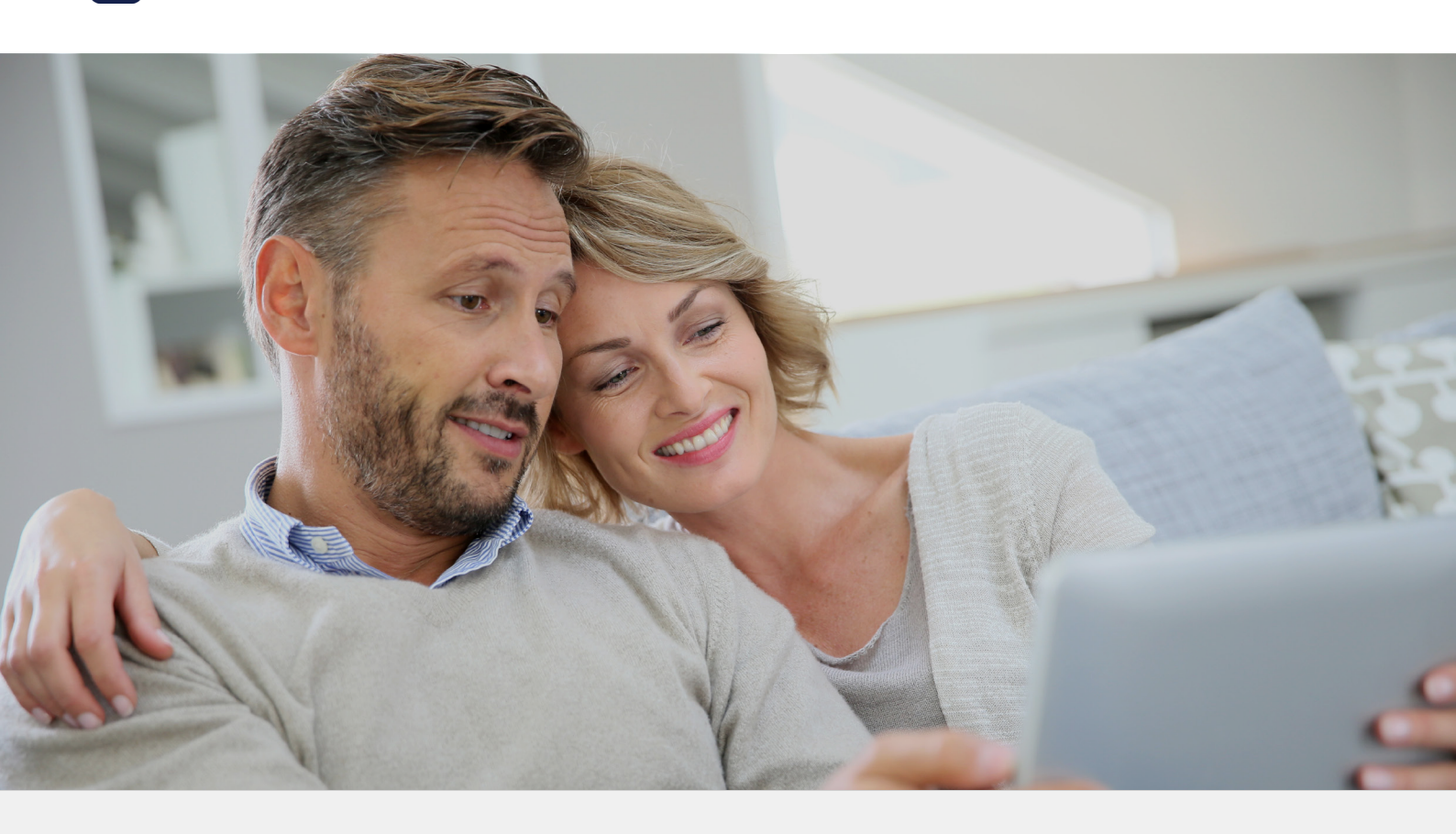

Quick Guide to Boardingware: Parent Account

#### This guide will cover:

- Connecting to your child
- Approving your child's leave reqest
- Approving your child's leave request via email
- Viewing your child's live leave records
- Applying for leave on behalf od your child
- What to do if you have trouble getting started

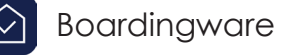

 When you connect with your child you will be able to approve and apply for leave on their behalf. First your school will send you an invitation email like the one below. Simply click the "Connect to my child" link.

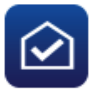

# Connect to Adam Gray with Boardingware Hi Thomas Grey, Boardingware Demo Account invites you to use Boardingware on behalf of Adam Gray. Boardingware will enable you to approve and apply for leave on behalf of your child. Please read the getting started guide and connect to your child. Connect To My Child Multiple Started Guide Multiple Started Guide Connect To My Child If the above button does not work for you, copy and paste the link below into your browser address bar: https://app.boardingware.com/signup/eyJ0eXAIOLJKV1QILCJhbGcIOJJU211NIJ9, eyJr2XklOil1bXhjMDdpaHZzamc3Z215liwidHlwZS16liBhcmVudClsImFwaV9sb2NhdGlvbil6linN5ZG5leS1sIm IndCleMTQ2MjMZNDq1MCwiZXhwljoXNDkzNDM4ODUwfQ.ITxUegHarxoP77Aeudp-UH\_fH1V5YY0WUXPI96spneU Maving trouble? Check out our help center or email our support team at support@boardingware.com

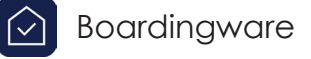

 You will see two options. If you already have a Boardingware account select the "I Have an Account" option. If you do not have a Boardingware account select "Create my Account".

|                                       | 🖻 Boardingware                                                                                                    |  |  |
|---------------------------------------|----------------------------------------------------------------------------------------------------|--|--|
|                                       | Connect to Adam Gray with Boardingware!<br>This will allow you to approve and apply for leave at<br>Boardingware Demo Account on Adam's behalf<br>Create My Account |  |  |
| © 2015 Boardingware International Ltd |                                                                                                    |  |  |
|                                       |                                                                                                    |  |  |
|                                       |                                                                                                    |  |  |

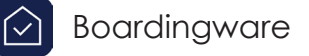

3. If you clicked "Create My Account" you will be prompted to fill out a sign up form. Ensure all your information is correct, agree to the terms and conditions, then click "Sign Up". This will take you straight into your Boardingware account.

|            | 🙆 Boardingware                                                                              |              |
|------------|---------------------------------------------------------------------------------------------|--------------|
|            | Parent Signup                                                                               |              |
| Fil        | l out the form to create your paren                                                         | t account    |
| ۵          | First Name                                                                                  | 83           |
| 4          | Last Name                                                                                   |              |
|            | kurt@boardingware.com                                                                       |              |
| This       | email will be your Boardingware account u                                                   | sername      |
| ç          | Phone Number                                                                                |              |
| ٥          | Mobile Number                                                                               |              |
| ñ          | Address                                                                                     |              |
|            | Password                                                                                    | (ii)         |
|            | Confirm Password                                                                            | ٩            |
| Don<br>]la | ot share your password with anyone<br>gree to these Terms & Conditions and Priva<br>Sign Up | cy Policy.   |
|            |                                                                                             | Pack to logi |

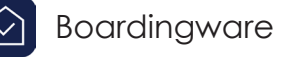

4. If you clicked "I have an Account" you will be prompted to log in before you can connect your account with your child.

|   | 🙆 Boardingw                                      | are                          |
|---|--------------------------------------------------|------------------------------|
| L | ogin to your Boardingware acco<br>with Adam Gray | ount to connect              |
|   | parent@boardingware.com                          |                              |
|   |                                                  |                              |
|   |                                                  | Log in Forgot your Password? |
|   | © 2015 Boardingware Internat                     | cional Ltd                   |

5. Confirm that you are logged in to your account and that you are connecting with the correct child then click "Connect".

| 🐼 Boar                                 | dingware - Parent Portal           |
|----------------------------------------|------------------------------------|
| You are logged in parent@boardinį      | as Mr & Mrs Smith<br>gware.com     |
| Are you sure you<br>Gray to this accou | would like to connect Adam<br>unt? |
|                                        | Cancel Connect                     |

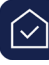

6. Once you have completed this process. Check your "My Boarders" page to confirm that your child has been connected to your account.

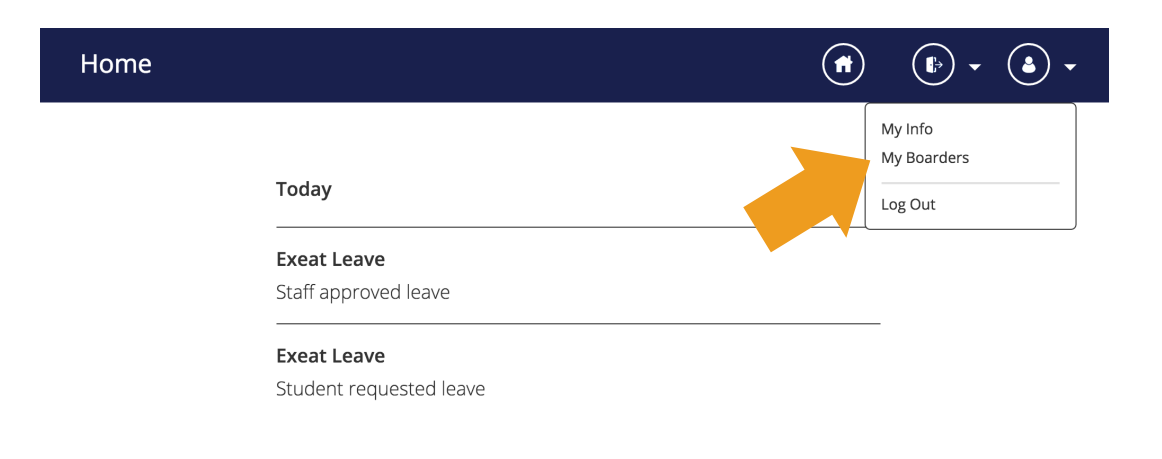

| My Boarders |               |   | (t) • (a) • |
|-------------|---------------|---|-------------|
| $\langle$   |               |   |             |
|             | Adam Moreno   |   |             |
|             | Adam's Info   | > |             |
|             | Leave History | > |             |
|             |               |   |             |

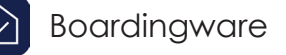

# Approving your child's leave request

|                                             | •             | • |
|---------------------------------------------|---------------|---|
| Pending Appro<br>New Leave<br>Leave Request | vals (1)<br>s |   |
| <br>                                        |               |   |

When your child applies for leave that

1. When your crime appression requires your approval, you will recieve an email notification asking for your approval.

> To review your child's leave request, go to the "Pending Approvals" page.

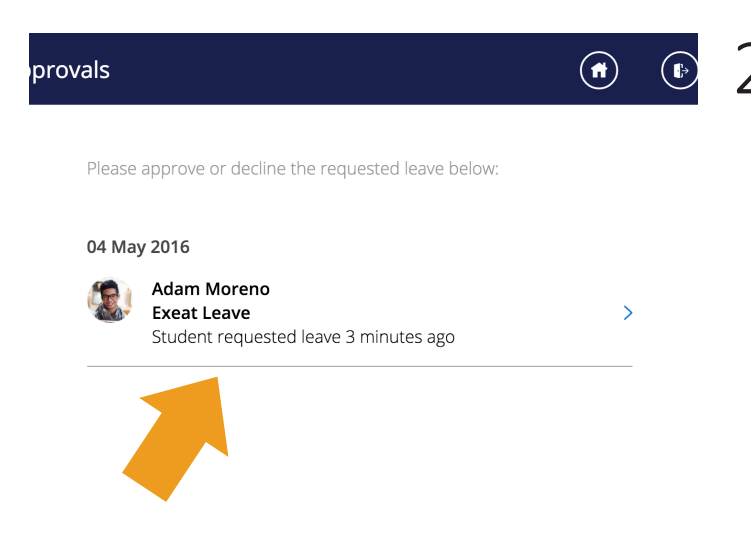

- This page will display a list of leave
- 2. requests pending your approval. Select the request to view the leave details.

## Approving your child's leave request

| al                    |                                                                                                |
|-----------------------|------------------------------------------------------------------------------------------------|
|                       | E                                                                                              |
|                       | Exeat Leave                                                                                    |
| Adam Moreno<br>aw     | requested leave 4 minutes ago<br>aiting confirmation                                           |
| Student               | Adam Moreno                                                                                    |
| Destination           | Home                                                                                           |
| Address:              | 123                                                                                            |
| Host:                 | Kurt Meyer                                                                                     |
| Departure Time        | 06:30 am, Thu 05 May                                                                           |
| Departure Transport   | Тахі                                                                                           |
| Return Time           | 05:30 am, Mon 09 May                                                                           |
| Return Transport      | Train                                                                                          |
| Meal before departure | Breakfast                                                                                      |
| Meal after return     | Dinner                                                                                         |
| Requested by          | Adam Moreno                                                                                    |
| Applied               | 04:49 pm, Wed 04 May                                                                           |
| Confirmation Status   | Kurt Meyer (Host) Pending<br>Jason Moreno (Guardian) Pending<br>Test Parent (Guardian) Pending |

#### **History & Notes**

#### Add Message

This message will be seen by all parties in the approval process...

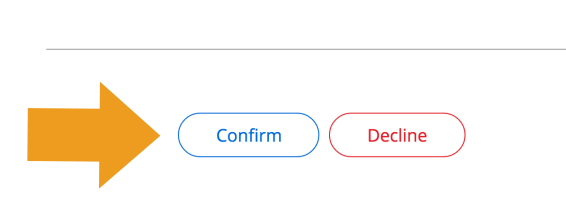

**3.** Once you have reviewed the leave details you can choose to either confirm or decline the leave request. You can also add in a message which will be seen by all parties in the leave process.

> Your child's school will see if you have given your permission and take this into account when giving the final approval.

Once the school has made the final decesion you will recieve an email notification.

# Approving your child's leave request via email

|                               | Login to Boardingwa                                                                              |
|-------------------------------|--------------------------------------------------------------------------------------------------|
| Adam Moreno r<br>Exeat Leave. | equires your permission for<br>View Leave Request                                                |
| Having trouble?               | Check out our <u>help center</u> or email our support team<br>at <u>support@boardingware.com</u> |

Copyright © 2016 Boardingware International Ltd, All rights reserved.

When your child requires your

1. Permission for leave you will recieve an email with a link to the leave details.

Requested by Adam Moreno Applied 04:49 pm, Wed 04 May Kurt Meyer (Host) Pending **Confirmation Status** Jason Moreno (Guardian) Pending Test Parent (Guardian) Pending **History & Notes** Add Message This message will be seen by all parties in the approval process.

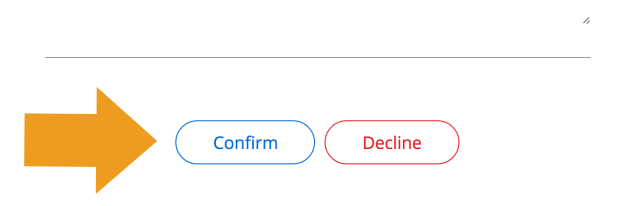

- 2. Simply review the details and either confirm or decline the leave request. Once the school has made the final decesion you will be sent a confirmation email.

 $\langle \rangle$ 

# Applying for leave on behalf of your child

|       | (ft)                                          | •        | • |
|-------|-----------------------------------------------|----------|---|
|       | Pending Approv<br>New Leave<br>Leave Requests | vals (1) |   |
| leave |                                               |          |   |
| e<br> |                                               |          |   |
| leave |                                               |          |   |
|       |                                               |          |   |
| e<br> |                                               |          |   |

1. To apply for leave on behalf of your child, select "New Leave" from the

leave menu.

Select the Boarder and leave type you will like to apply for.

| Please select which s | tudent(s) you wish to apply for leave: |   |
|-----------------------|----------------------------------------|---|
| Adam Moreno           |                                        |   |
| Leave Type            | Exeat Leave                            | ~ |
| Destination           | Please select a destination            | ~ |
| Address               | Specify address                        |   |
| Host                  | Please select a host                   | ~ |

# Applying for leave on behalf of your child

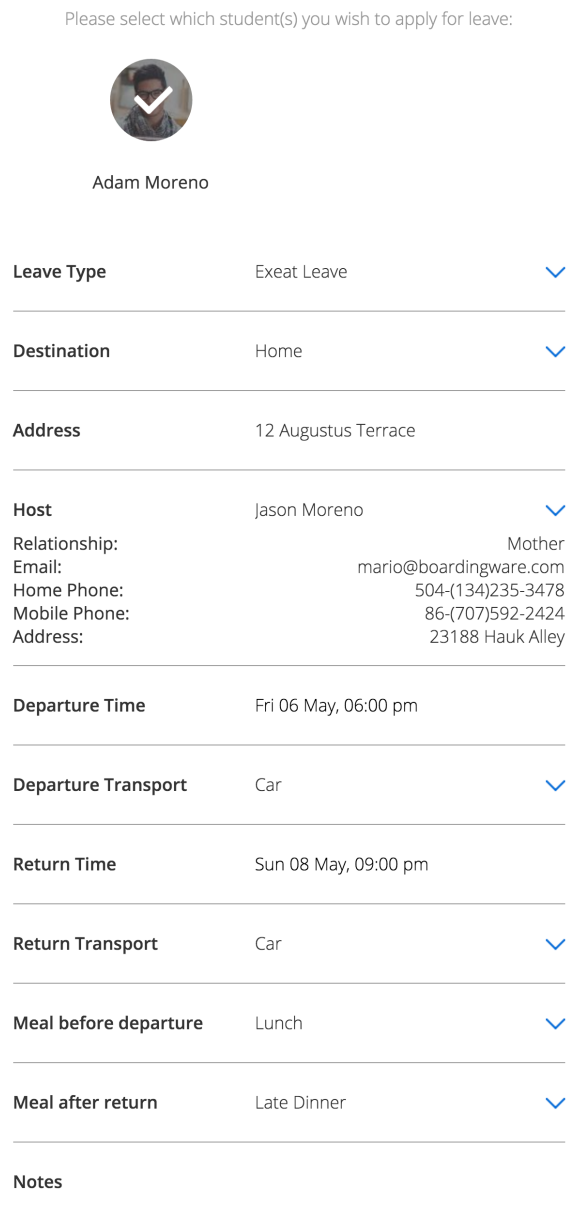

Add any notes related to this leave request

#### Add Message

I'll be taking Adam home this weekend.

Submit

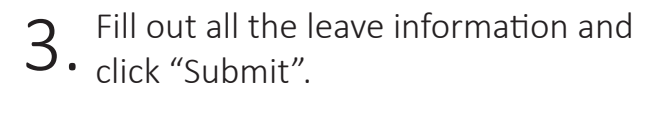

Your child and the school will be notified of your request. As soon as the school confirms your request you will be sent a confirmation email.

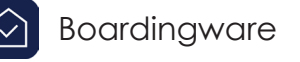

# What to do if you have trouble getting started

If you did not receive an invitation e-mail:

- Contact your boarding school staff and check that they have your correct email address on the system
- If they have the correct email address ask them to resend it
- Check your email folder

If you cannot open Boardingware on your device:

• Boardingware is designed for modern browsers, please ensure you have the latest version of Google chrome installed on your device and try again

Still having trouble getting started?

Visit our help center at: boardingware.zendesk.com

Or, email our success team at: support@boardingware.com